## GUIA RÁPIDO - PASSAPORTE PARA O MUNDO

(P) ApexBrasil

PASSAPORTE PARA O MUNDO

## Acessando Web meeting ou Webinar

Ao receber um link com a confirmação de inscrição para a reunião virtual, existem três opções para acessá-la:

<u>Via Desktop</u>: Clique no link para ser direcionado para a página de registro e depois para instalação do Saba Meeting.

<u>Via Navegador</u>: Clique no link para ser direcionado para a página de registro. Não instale a aplicação do Saba Meeting, assim o navegador apresentará a opção para acessar a reunião virtual sem necessidade de instalação.

<u>Via Mobile</u>: Com o aplicativo do Saba Meeting instalado em seu dispositivo, clique no link e preencha os dados solicitados para entrar na reunião. É necessário ter o aplicativo instalado antes de clicar no link.

\* O Java precisa ser instalado para acesso via desktop/navegador. Para download, acesse: https://www.java.com/pt\_BR/download/

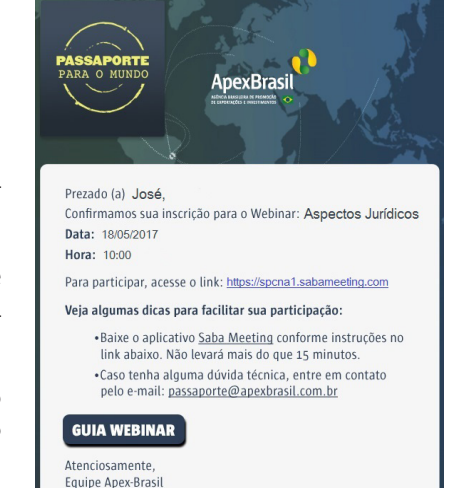

**ApexBrasil** 

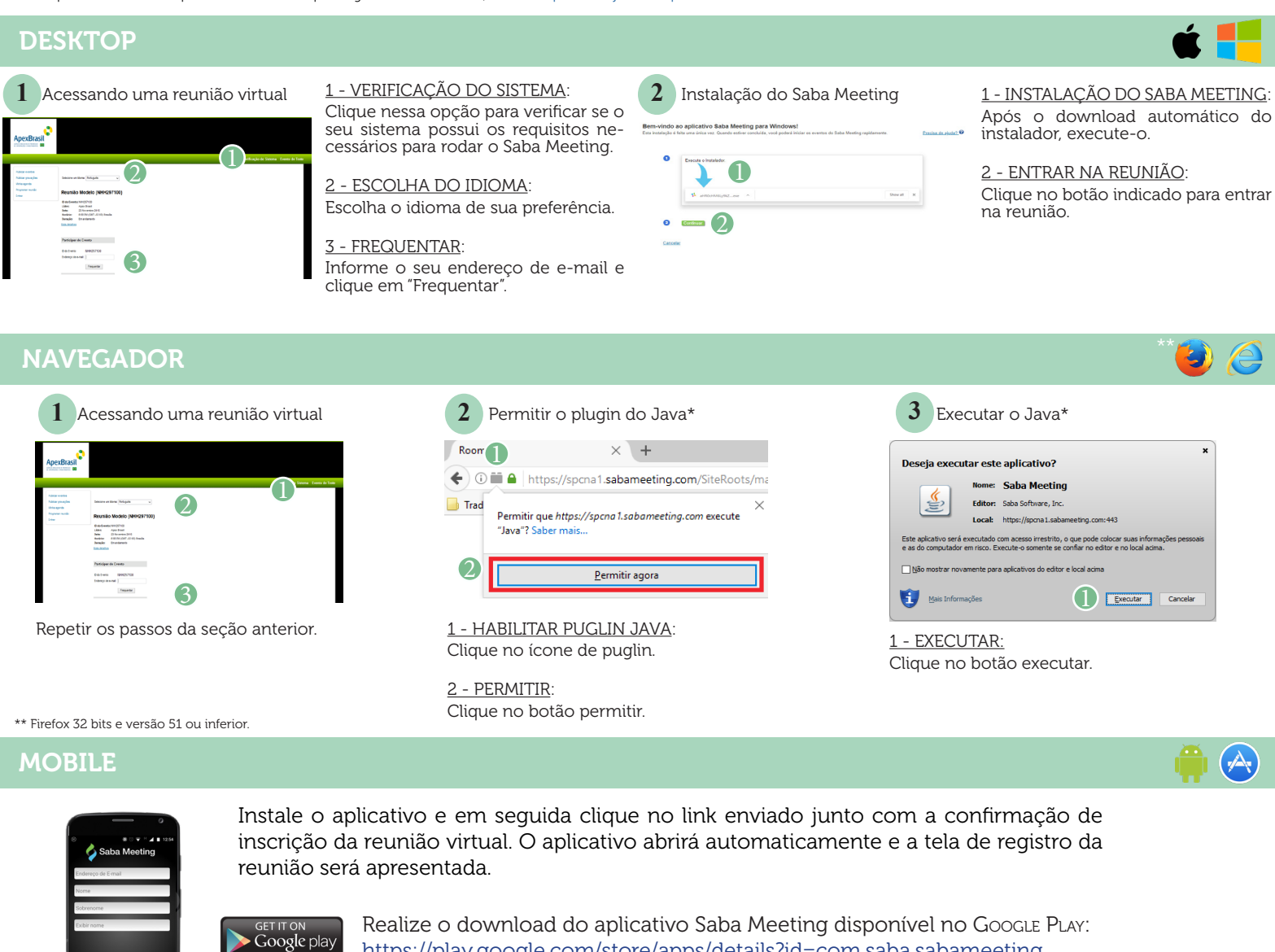

https://play.google.com/store/apps/details?id=com.saba.sabameeting

Realize o download do aplicativo Saba Meeting disponível na Apple Store: https://itunes.apple.com/us/app/saba-meeting/id552858702?Wmt=8

## PRECISA DE AJUDA?

App Store

Em caso de dúvidas entre em contato através do e-mail: passaporte@apexbrasil.com.br